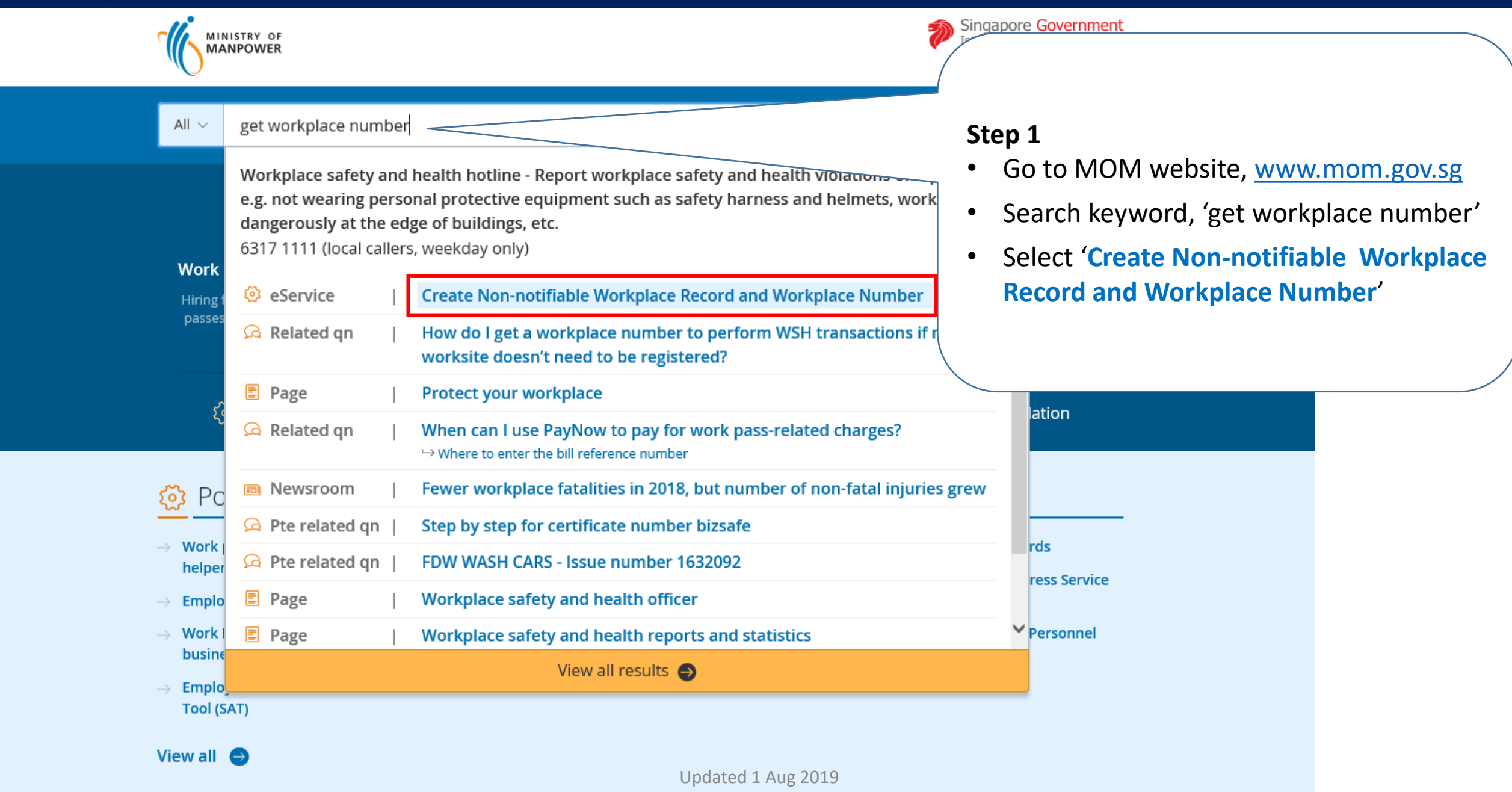

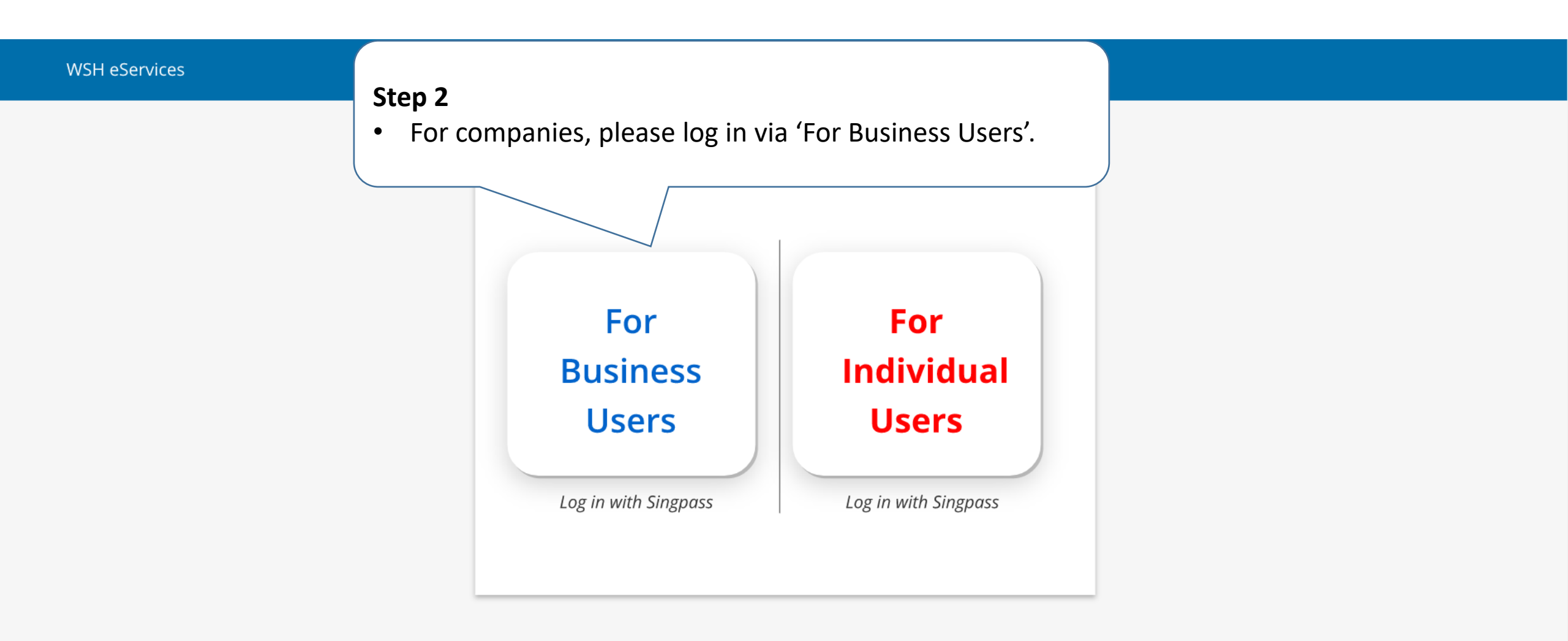

Report Vulnerability 🗹 Copyright © 2015 Government of Singapore Contact us Terms of use Privacy policy Last Updated : 14 November 2019

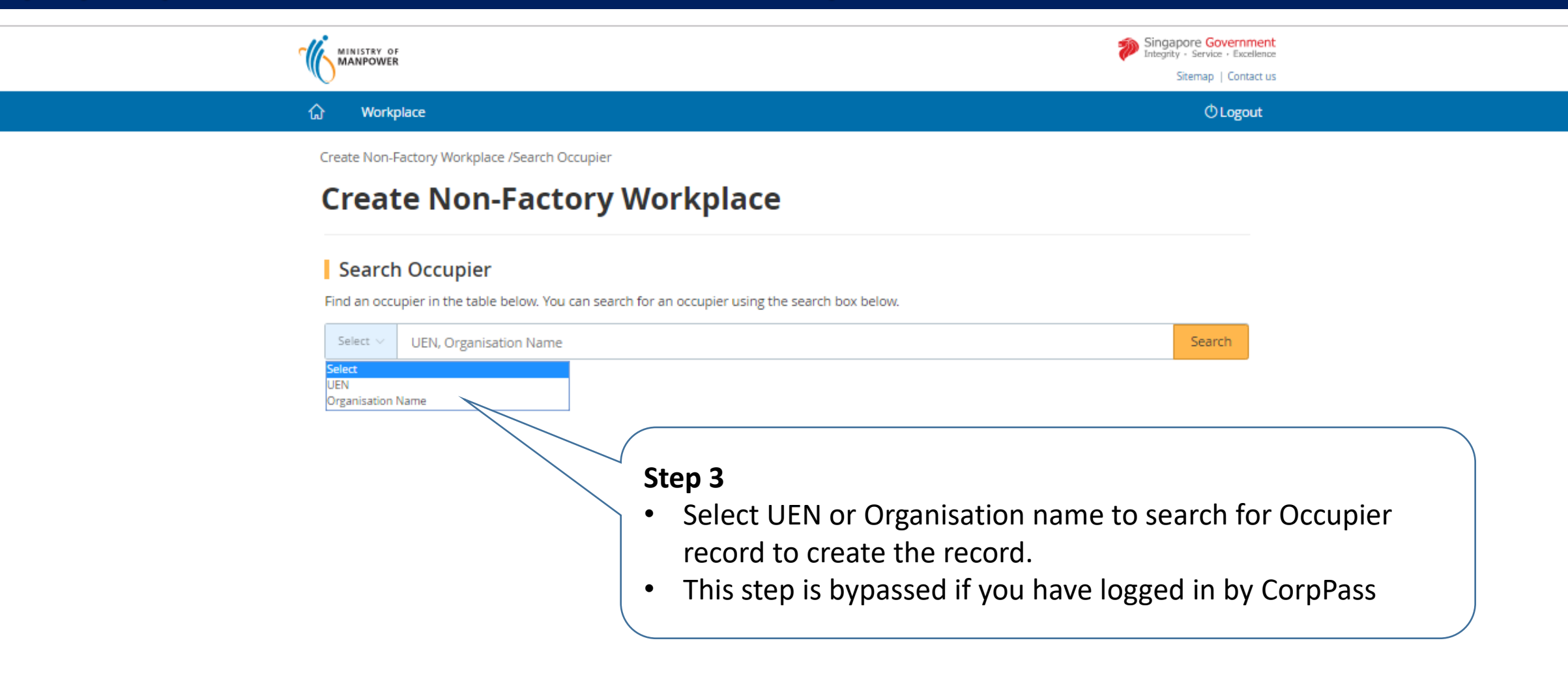

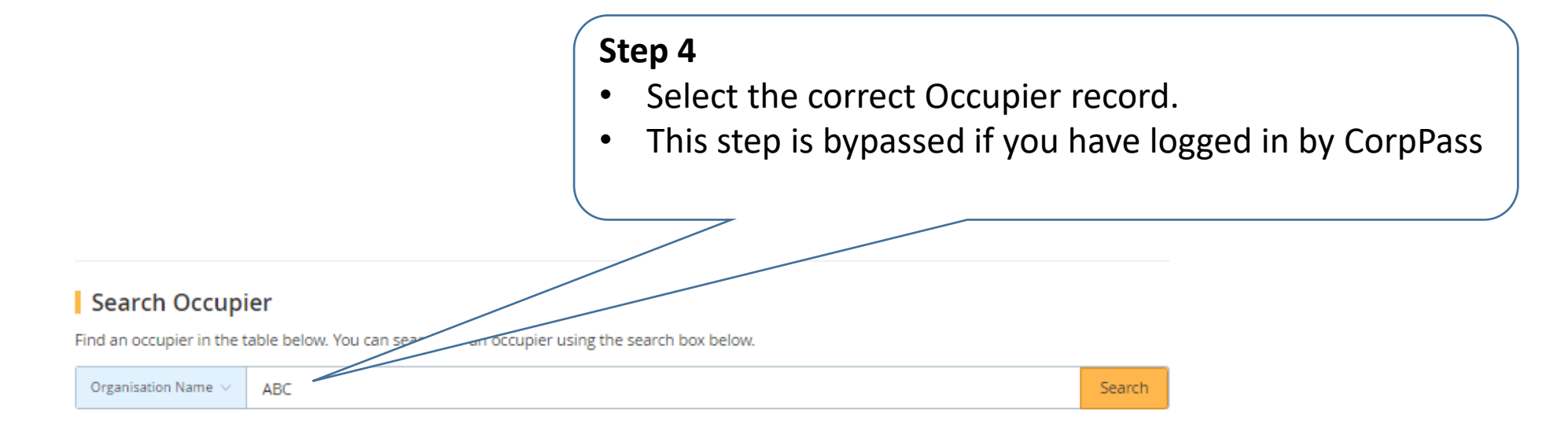

459 items | Page 1 2 3 4 5 > >

| <u>UEN</u> | ORGANISATION<br>NAME          | ADDRESS                            | TYPE OF ESTABLISHMENT                    |
|------------|-------------------------------|------------------------------------|------------------------------------------|
| XXXXXXX    | ABC NAM MAY<br>PHOTO CO       | 1 XX Street Singapore<br>XXXXXX    | Other personal service activities n.e.c. |
| XXXXXXX    | ABC & CO<br>FOOD<br>SUPPLIERS | 123 XXX Street Singapore<br>XXXXXX | Retail sale of fruits and vegetables     |

| Occupier Particulars                    | 2<br>Workplace Particulars | Preview       | Acknowledgement                          |           |
|-----------------------------------------|----------------------------|---------------|------------------------------------------|-----------|
| Occupier Particu                        | ılars                      |               |                                          |           |
| UEN :                                   |                            |               |                                          |           |
| XXXXXXX                                 |                            |               |                                          |           |
| Occupier Name :<br>ABC NAM MAY PHOTO CO |                            |               |                                          |           |
| Postal Code                             |                            | Step 5        |                                          |           |
| 339946                                  | ् Get Address              | • Fill        | in the required fields for Occupier and  |           |
|                                         |                            |               | arkalago porticularo                     |           |
| Block/House No.                         | $\langle$                  | VVC           | orkplace particulars.                    |           |
| 1500                                    |                            |               |                                          |           |
| Street Name                             |                            | Cautio        | on: Latest amendments to Occupier deta   | ils (e.g. |
| BENDEMEER ROAD                          |                            | addro         | ss. contact number or email) will be und | atod for  |
|                                         |                            | auure         | ss, contact number of emaily will be upu | aleu ioi  |
| Floor No.                               |                            | <u>all</u> ac | tive workplace records under UEN of the  |           |
|                                         |                            | Occup         | bier.                                    |           |
| 11-24 11-                               |                            | Thicu         | vill affect subsequent MOM corresponde   | ncos to   |
| Unit No.                                |                            |               | mi anect subsequent mom corresponde      | nces to   |
| Building Name                           |                            | the O         | ccupier (e.g. statutory equipment notice | s )       |
| MINISTRY OF MANPOWER                    | SERVICES CE                | $\backslash$  |                                          |           |

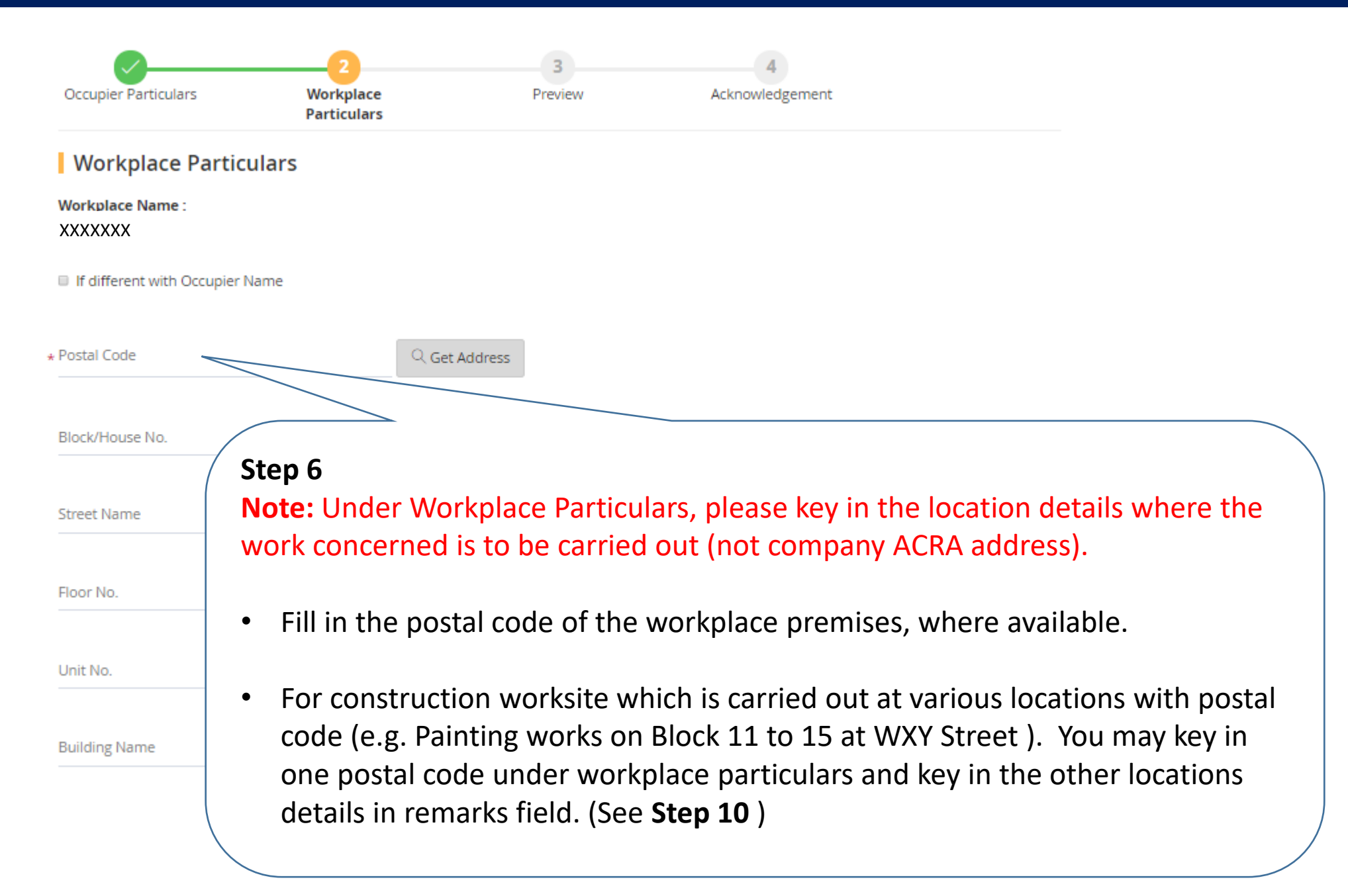

#### Unstructured Address

Only applicable where postal code is not available.

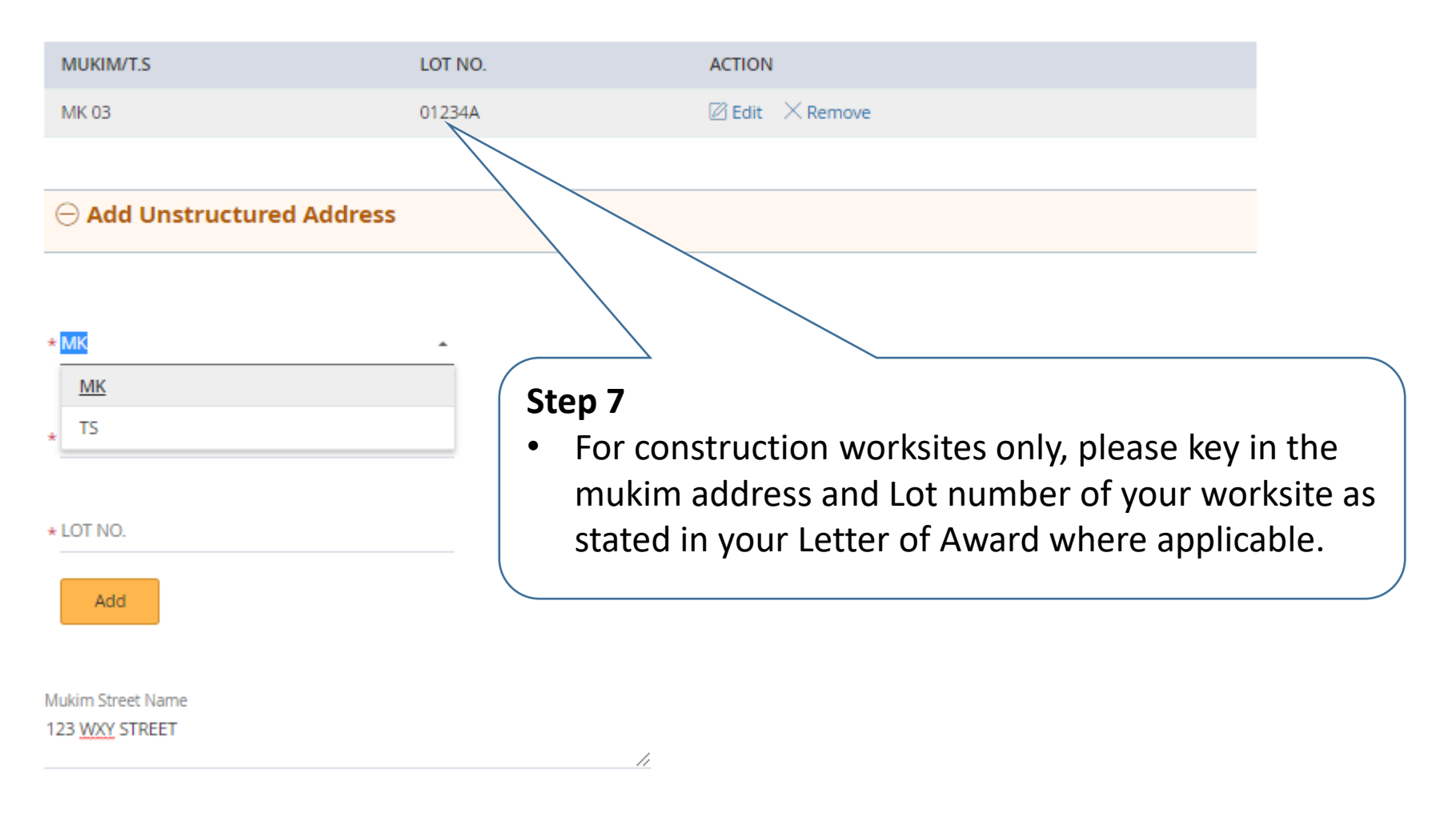

Onstructured Address

| Search SSIC Code         Please key a keyword to search         * construction         Q Search | <ul> <li>Step 8</li> <li>You can search by keyword (e.g. construction, painting, demolition) that describe your work activity carried out at the premises and select the appropriate SSIC.</li> </ul> |  |  |  |
|-------------------------------------------------------------------------------------------------|----------------------------------------------------------------------------------------------------|--|--|--|
| SSIC CODE PLEASE KEY A KEYWORD TO SEAR                                                          | сн                                                                                                    |  |  |  |
| 41001 GENERAL CONTRACTORS (BUILDI                                                               | NG CONSTRUCTION INCLUDING MAJOR UPGRADING WORKS)                                                                                                    |  |  |  |
| 41009 BUILDING CONSTRUCTION N.E.C.                                                              |                                                                                                    |  |  |  |
| 42101 GENERAL CONTRACTORS (NON-B                                                                | GENERAL CONTRACTORS (NON-BUILDING CONSTRUCTION)                                                                                                    |  |  |  |
| 42102 ROAD CONSTRUCTION                                                                         | ROAD CONSTRUCTION                                                                                                    |  |  |  |
| 42103 BRIDGE, TUNNEL, VIADUCT AND E                                                             | BRIDGE, TUNNEL, VIADUCT AND ELEVATED HIGHWAY CONSTRUCTION                                                                                                    |  |  |  |
| 42201 WATER AND GAS PIPE-LINE AND S                                                             | WATER AND GAS PIPE-LINE AND SEWER CONSTRUCTION                                                                                                    |  |  |  |
| 42202 COMMUNICATIONS AND POWER I                                                                | COMMUNICATIONS AND POWER LINE CONSTRUCTION                                                                                                    |  |  |  |
| 42902 DAM AND DRAINAGE CONSTRUCT                                                                | DAM AND DRAINAGE CONSTRUCTION                                                                                                    |  |  |  |
| 42903 MARINE CONSTRUCTION (E.G. HA                                                              | MARINE CONSTRUCTION (E.G. HARBOURS, PIERS, DOCKS, WHARVES)                                                                                                    |  |  |  |
| 42909 CONSTRUCTION OF OTHER CIVIL I                                                             | CONSTRUCTION OF OTHER CIVIL ENGINEERING PROJECTS N.E.C. (E.G. PLAYGROUND SYSTEMS)                                                                                                    |  |  |  |

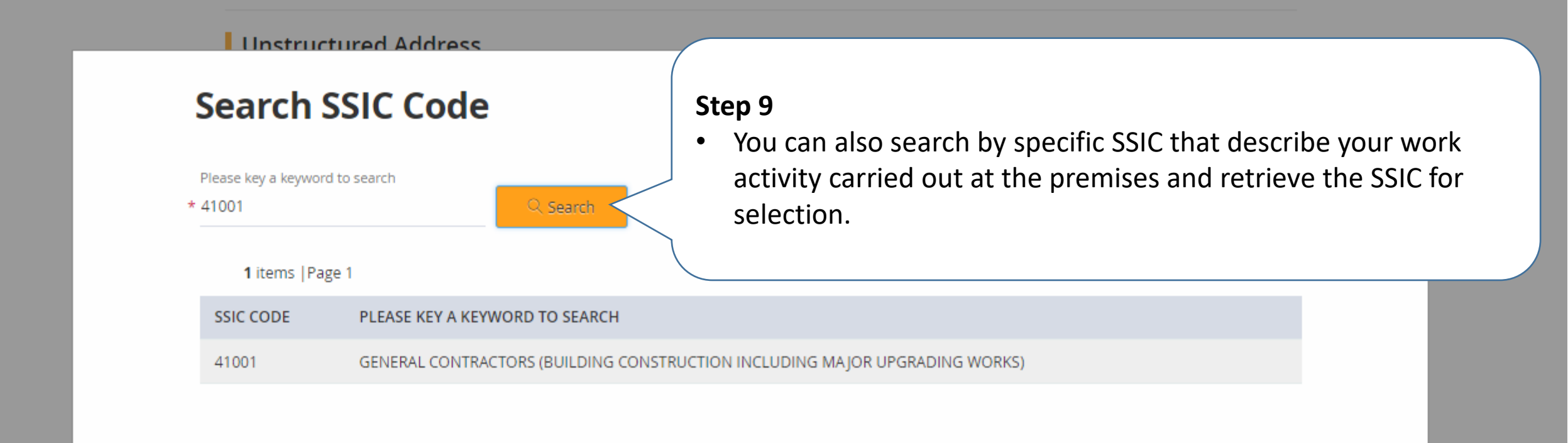

Contact No.

Mobile No.

Fax No.

Total No. of Workers
\* 100
SSIC
\* 41009-BUILDING CONSTRUCTION N.E.C.
Q Get SSIC

Contact No.

64385122

Mobile No.

Fax No.

Remarks :(Maximum No. of Charecters: 1000)

REPAIRS AND REDECORATION TO 5 BLOCKS OF FLATS AT BLOCK 11,12,13,14 &15 AT 1 WXY STREET (CONTRACT REF: AA-01-0123)

### Step 10

For **construction worksites**, please key in the remarks field your worksite's **Project Description** and **contract reference number** stated in your **Letter of Award** issued by the developer/owner.

\* Reason of Non-Factory Workplace

### Subscription Information

Remarks :(Maximum No. of Charecters: 1000)

REPAIRS AND REDECORATION TO 5 BLOCKS OF FLATS AT BLOCK 11,12,13,14 &15 AT 1 WXY STREET (CONTRACT REF: AA-01-0123)

Reason of Non-Factory Workplace

\*

Reason of Non-Factory Workplace

Submit examination results for Lifting Equipment

Submit examination results for Pressure Equipment

Submit statutory medical examination results

Submit hygiene monitoring results

Submit noise monitoring results

### Step 11

1

• Select the appropriate reason from pull-down menu to create the non-notifiable workplace record.

imesCancel

#### Mobile No.

91110000

Fax No.

Remarks :(Maximum No. of Charecters: 1000)

Reason of Non-Factory Workplace \* Others

Please specify the reason(Maximum No. of Charecters: 200) You can key in reasons in free text here after selecting 'Others'

Subscription Information

#### Add Subscription Add Subscription Add Add Subscription Add Add Ad

< Back Continue >

### Step 11A

- if none of the reasons in pull-down menu are applicable, you may select 'Others' and elaborate the necessary details in free text in text box provided.
- You may also key in your worksite's Project
   Description and contract reference number stated in
   your Letter of Award issued by the developer/owner,
   if you have not already done so earlier.

imes Cancel

### Subscription Information

#### $\ominus$ Add Subscription

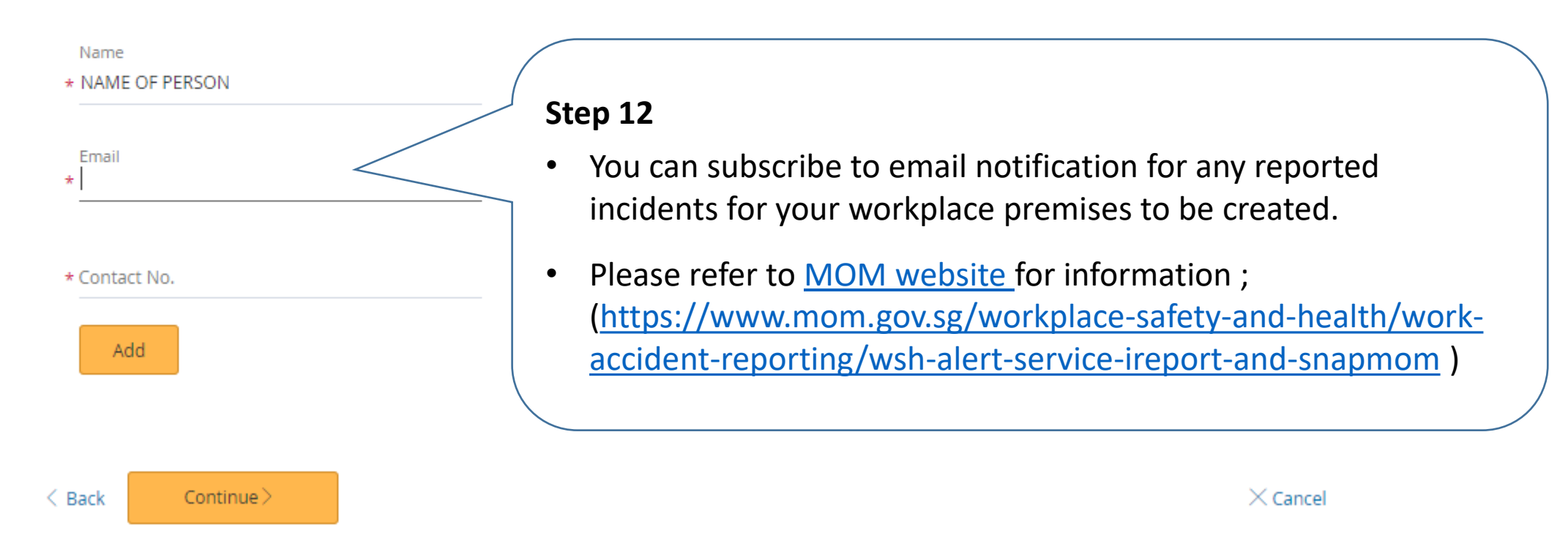

| 🗘 Workplace                             |                                       | ©Logout                                |
|-----------------------------------------|---------------------------------------|----------------------------------------|
| Create Non-Factory Workplace /Workplace | Preview                               |                                        |
| <b>Create Non-Facto</b>                 | ry Workplace                          |                                        |
| Occupier Particulars Workplac           | e Particulars Preview Acknowledgement |                                        |
| Occupier Particulars                    |                                       | 🖉 Edit                                 |
| UEN :                                   | XXXXXXXXXXXX                          |                                        |
| Occupier Name :                         | ABC NAM MAY PHOTO CO                  |                                        |
| Postal Code :                           | 339946                                |                                        |
| Block/House No. :                       | 1500                                  | Step 13                                |
| Street Name :                           | BENDEMEER ROAD                        |                                        |
| Floor No. :                             |                                       | Preview your submission to ensure      |
| Unit No. :                              |                                       | data keyed in is accurate and correct. |
| Building Name :                         | XXXXXXXXXXXX                          |                                        |
| Establishment Type :                    | XXXXXXXXXXXX                          |                                        |
| Telephone No. :                         | 64385122                              | No.                                    |
| Mobile No. :                            |                                       | 1.1                                    |
| Fax No. :                               |                                       |                                        |
| Email :                                 | XXXXXXXXXXXX                          |                                        |
| Additional Mode of Notification :       | SMS                                   |                                        |

#### Particulars of the Person Furnishing Details for this Transaction

| Name of Contact Person : | XXXXXXXXXXXXX |  |
|--------------------------|---------------|--|
| ID Type :                | NRIC          |  |
| ID No. :                 | XXXXXXXXXXXX  |  |
| Designation :            | Manager       |  |
| Telephone No. :          | XXXXXXXXXXXX  |  |
| Mobile No. :             | XXXXXXXXXXXX  |  |
| Fax No. :                |               |  |

Updated 1 Aug 2019

Ŧ

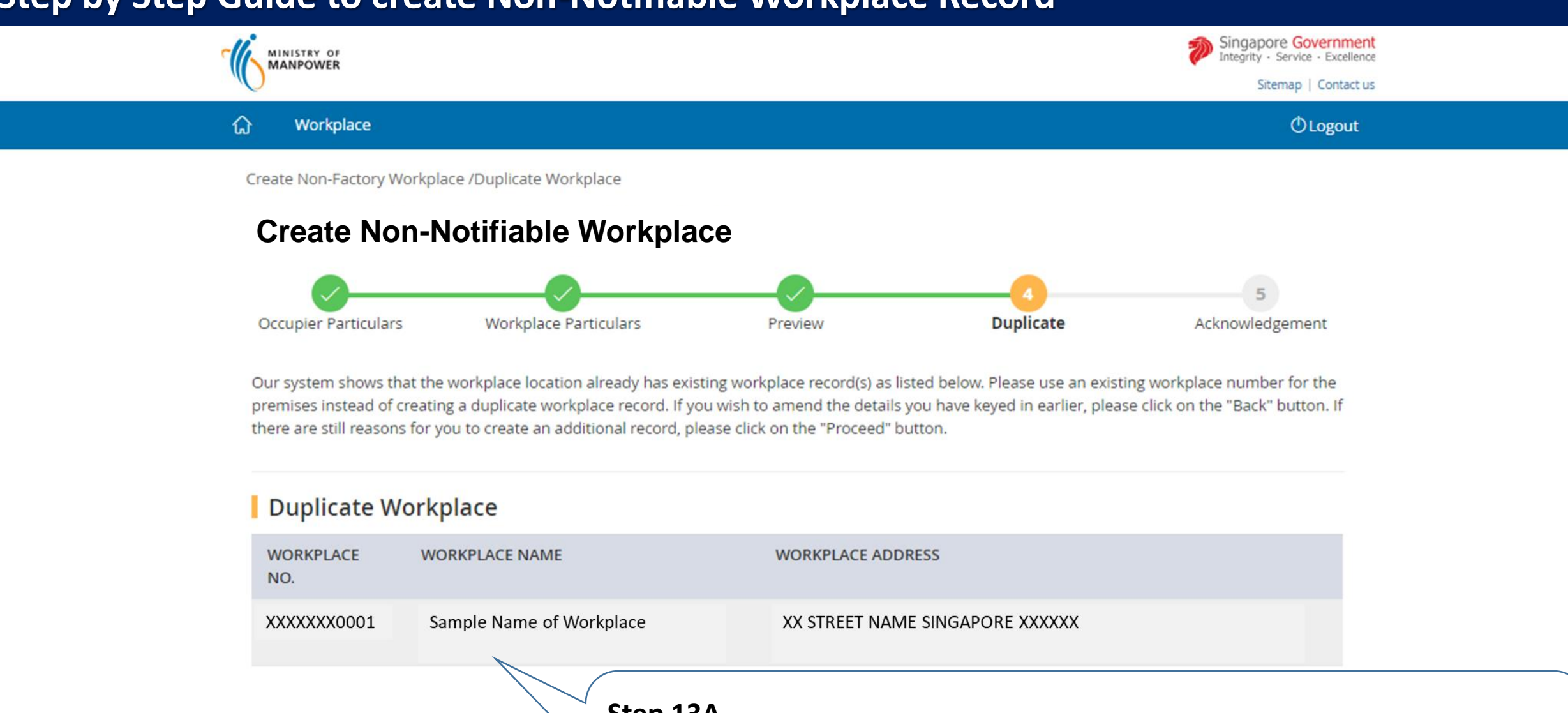

- Step 13A
- Please note if there are any duplicate workplace records at the same location, you should use the existing workplace record where applicable.
- If not, please click 'Proceed'.

< Back

Proceed)

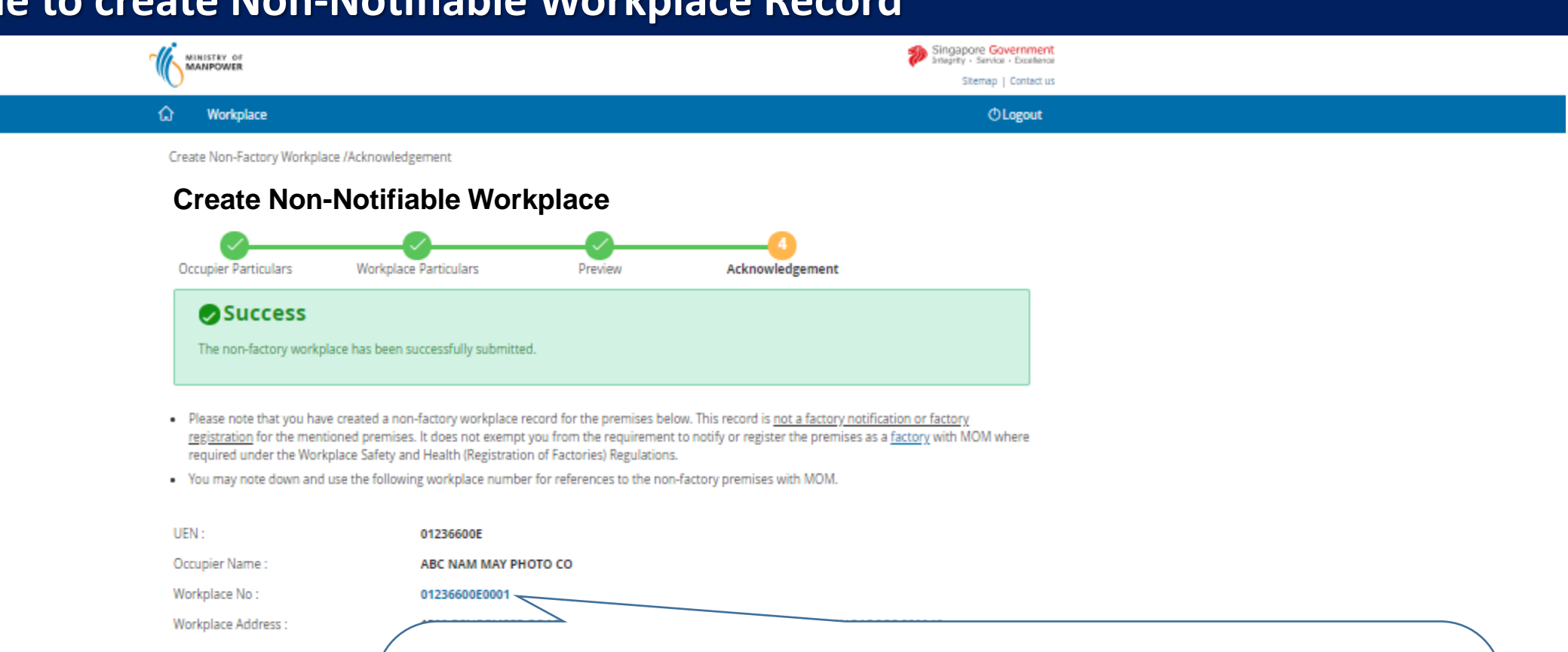

#### Copyright © 2017 Governm

- Step 14 [END]
   Please note the <u>workplace number</u> created, the format of the workplace number is your entity UEN followed by 4 digits.
  - Please print the acknowledgement page for your future reference. You will not be able to retrieve the acknowledge page after closing this transaction window.